## Upgrading language for Menu in DVR4MQAEE

First download the zip-file with the language that you need from the Velleman site, situated under DVR4MQAEE.

Create a new folder "Language upgrade" on the "*root*" (*e.g. C:\language upgrade*)) of the local station on your PC.

Save the downloaded file in the folder "Language Upgrade" as in the print screen below.

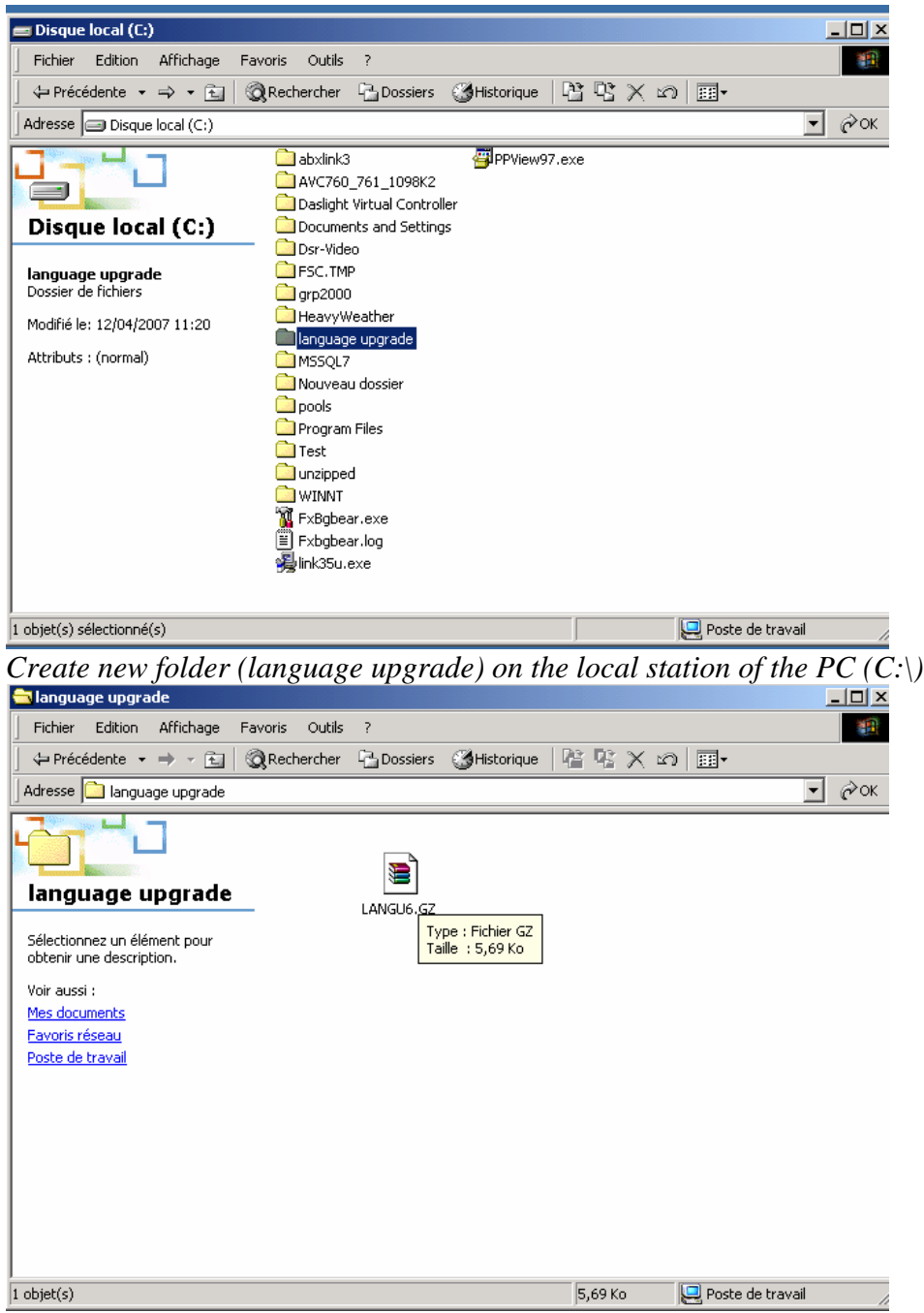

Save the file "LANGU6.GZ" on the new created folder.

## Make a Local network with the DVR4MQAEE.

Use a crossover network cable for connecting the DVR4MQAEE to LAN port on the DVR4MQAEE with the LAN port of the PC. See picture below

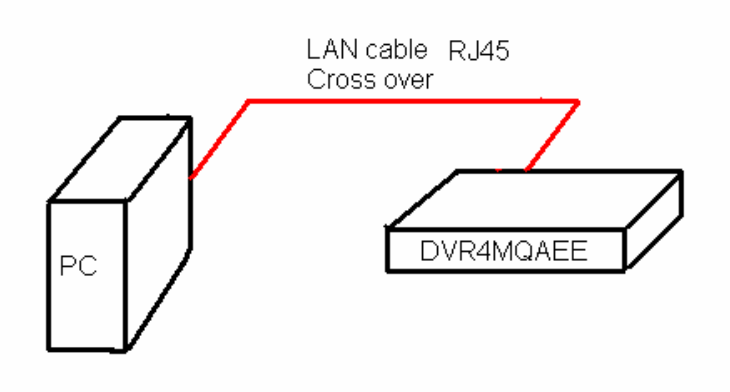

## Set up IP address.

Go to start => control panel => network connection. Following dialog box appears:

| S Network Connections                                                                                                    |                            |                         |           |                         |                         |
|----------------------------------------------------------------------------------------------------|----------------------------|-------------------------|-----------|-------------------------|-------------------------|
| File Edit View Favorites Tools                                                                                                    | Advanced Help              |                         |           |                         | A.                      |
| 🚱 Back 🔹 🕥 - 🏂 🔎 S                                                                                                    | Search 陵 Folders 🛄 🗸       |                         |           |                         |                         |
| Address 🔕 Network Connections                                                                                                    |                            |                         |           |                         | 💌 🄁 Go                  |
| 0                                                                                                    | Name                       | Туре                    | Status    | Device Name             | Phone # or Host Address |
| Network Tasks 🔕                                                                                                    | LAN or High-Speed Internet |                         |           |                         |                         |
| <ul> <li>Create a new connection</li> <li>Change Windows Firewall settings</li> <li>View status of this connection</li> <li>Change settings of this connection</li> </ul> | Local Area Connection      | LAN or High-Speed Inter | Connected | Hewlett-Packard DeskDir |                         |

Click on local area connection with the right mouse button and choose properties. A following dialog box appears.

| General Authentication                                                                                                    |
|----------------------------------------------------------------------------------------------------|
| Connect using:                                                                                                    |
| Hewlett-Packard DeskDirect (J2585B Configure                                                                                                    |
| This connection uses the following items:                                                                                                    |
| <ul> <li>Client for Microsoft Networks</li> <li>Elie and Printer Sharing for Microsoft Networks</li> <li>QoS Packet Scheduler</li> </ul>                          |
| Internet Protocol (TCP/IP)                                                                                                    |
| Install Uninstall Properties                                                                                                    |
| Transmission Control Protocol/Internet Protocol. The default<br>wide area network protocol that provides communication<br>across diverse interconnected networks. |
| <ul> <li>Show icon in notification area when connected</li> <li>Notify me when this connection has limited or no connectivity</li> </ul>                          |
| OK Cancel                                                                                                    |

Click with the right mouse button on "Internet Protocol (TCP/IP)" and choose properties. A following dialog box appears.

| eneral                                                                                                  |                                                                                  |
|----------------------------------------------------------------------------------------------------|----------------------------------------------------------------------------------|
| You can get IP settings assigned<br>this capability. Otherwise, you nee<br>the appropriate IP settings. | automatically if your network supports<br>d to ask your network administrator fo |
| 🔘 Obtain an IP address automa                                                                           | atically                                                                         |
| <ul> <li>Ose the following IP address</li> </ul>                                                        | :                                                                                |
| IP address:                                                                                             | 192.168.1.12                                                                     |
| Subnet mask:                                                                                            | 255 . 255 . 255 . 0                                                              |
| Default gateway:                                                                                        |                                                                                  |
| Obtain DNS server address                                                                               | automatically                                                                    |
| — O Use the following DNS serve                                                                         | er addresses:                                                                    |
| Preferred DNS server:                                                                                   |                                                                                  |
| Alternate DNS server:                                                                                   | · · ·                                                                            |
|                                                                                                    | Advanced                                                                         |

Choose in this dialog box "Use the following IP address:".

| Set: | IP address on:   | 192.168.1.12  |
|------|------------------|---------------|
|      | Subnet mask on:  | 255.255.255.0 |
|      | Default gateway: |               |

Then choose "Use the following DNS server addresses.

| Set: | Preferred 1 | DNS : | server: | • | • |  |
|------|-------------|-------|---------|---|---|--|
|      | Alternate 1 | DNS : | server: |   |   |  |

Click on "OK" 2 times.

## **Upgrading language menu for DVR4QAEE with AP software:**

Start up the AP software for DVR4MQAEE => "Video Server E".

Following dialog box appears.

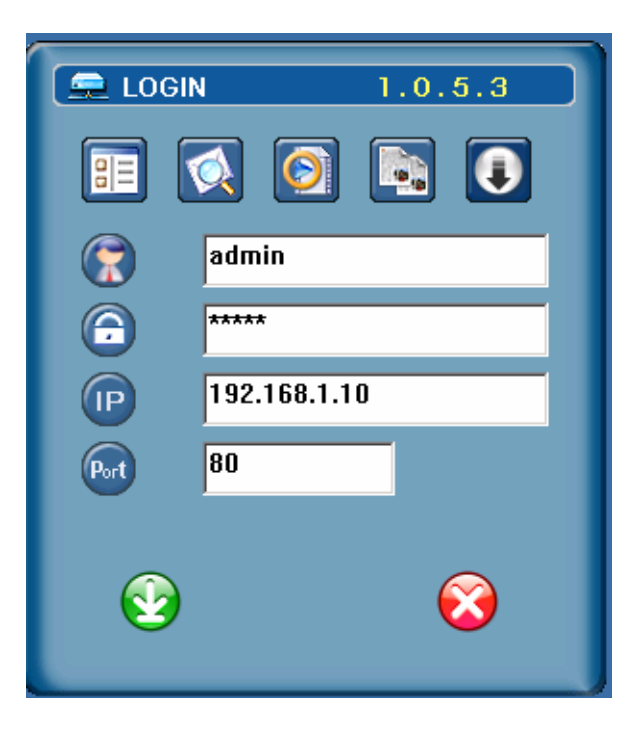

- $\Rightarrow$  Give in by "Username" => ADMIN.
- $\Rightarrow$  Give in by "Password" => ADMIN.

If you haven't changed the password and username, click on this icon Following dialog box appears

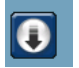

|        | 🚍 LOGIN                  | 1.0.5.3      | <u>ן</u> |
|--------|--------------------------|--------------|----------|
|        |                          |              |          |
| Upgrad | de Firware               |              |          |
| Vers   | ion: 1079-10-J8-04-AA-12 | !            |          |
| File   | path: 💽                  |              | Find     |
| al     | Upgrade                  | Cancel       |          |
|        |                          | $\bigotimes$ |          |

Click on the find button.

Then browse to C:\language upgrade, as you can see below.

| LOGIN 1.0.5.3                                                                                                    |      |
|----------------------------------------------------------------------------------------------------|------|
| Version: 1079-10-J8-04-AA-12                                                                                                    |      |
| File path: F:                                                                                                    | Find |
| Destination Path                                                                                                    | ×    |
| C:<br>abxlink3<br>Avc760_761_1098k2<br>Daslight Virtual Controller<br>Documents and Settings<br>Dsr-Video<br>Fsc.tmp<br>grp2000<br>HeavyWeather<br>Mssql7 |      |
| OK CAN                                                                                                    | EL   |

Click on the folder language upgrade and click on the "OK" button.

When you click on "Upgrade", the language upgrade will be start.

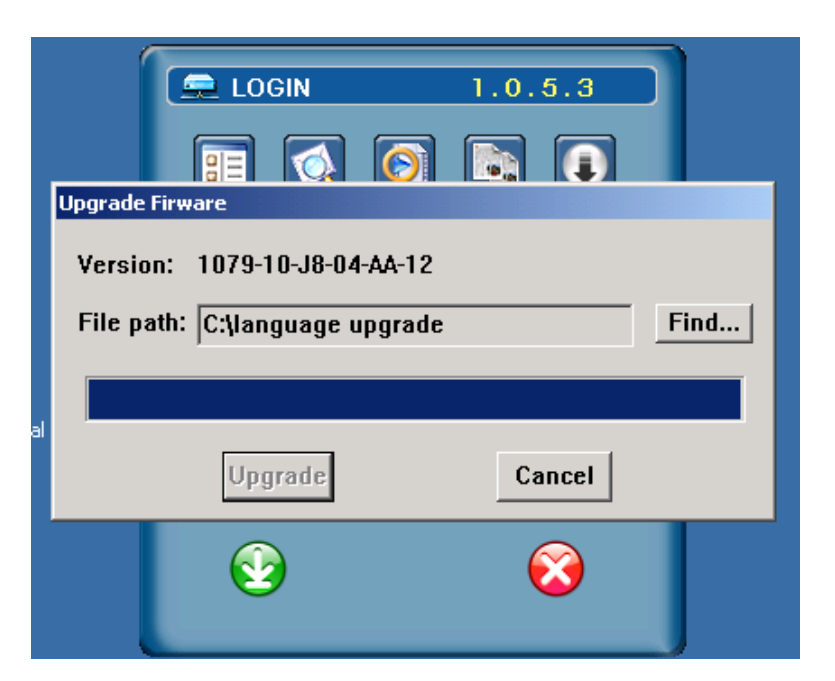

|    | ELOGIN 1.0.5.3                                         |
|----|--------------------------------------------------------|
|    | Upgrade Firware                                        |
|    | Version: 1079-10-18-04-AA-12                           |
|    | Video Server E                                         |
|    | Overwrite flash right now. It will take 1 ~ 2 minutes. |
|    |                                                        |
| al | ОК                                                     |
|    |                                                        |
|    |                                                        |
|    |                                                        |
|    |                                                        |

Click on the button "OK" to overwrite the flash (firmware).

After clicking on the "OK" button the DVR reboots again. Now the new language will be saved into the DVR.

You can check for the upgrade in the menu of the DVR and => ADVANCED => SYSTEM => LANGUAGE and click on "enter" on DVR to change the language.